## case-di 閲覧者向けマニュアル

本システムの推奨環境

Internet Explorer 9以降、Mozilla Firefox 最新版、Google Chrome 最新版、safari 5.x 以降

- 1.システムへのアクセス
- (ア) 日本薬剤師会 Web サイト会員向けページ内に設置されたリンクよりアクセスします。
- 2. 事例の検索
- (ア)事例データ一覧画面より、キーワード、入力都道府県で検索可能です。キーワード欄は、医薬品名、疾患名、副作用名、薬剤師業務のプロセスなど、自由に入力してください。スペース区切りで複数キーワードでの検索が可能です。

| CASE-DI HOME |                                 |                                 |                 |                                                        |            |
|--------------|---------------------------------|---------------------------------|-----------------|--------------------------------------------------------|------------|
|              | 事件                              | <b>列データ</b><br>-9の検索 (スペー)      |                 | +                                                      |            |
|              | キーワ<br>医薬品<br>セスな。              | ード検索<br>名、疾患名、副作用<br>ど、自由に入力してく | 名、薬剤師業務<br>ださい。 | 入力都道府県業      検索        00プロ      ・                     |            |
|              | 現在24件の事例的「登録されています。桃常結果は 24件です。 |                                 |                 |                                                        |            |
|              | D                               | 入力                              | 記載年月日           | タイトル                                                   | 最終更新日      |
|              | 39                              | 奈良県薬剤師<br>会薬事情報セ<br>ンター         | 2015/09/27      | 表情が無く嫌脱減向のあったグループホームに入所中の患者、医師と薬剤師の協議によるグラマリール絵素成で改善した | 2016/02/29 |
|              | 13                              | 福岡県薫剤師<br>会薬事情報セ<br>ンター         | 2015/08/02      | 歯肉肥厚のため配合給に変更されたのに問題痛が含有されていた                          | 2016/02/27 |
|              | 47                              | 長崎県葉角師<br>会薬事情報セ<br>ンター         | 2015/12/16      | 序痛及び便能のコノトロール不良に対して、NSAIDs+ミンプロストールの追加提案で改善POF         | 2016/02/04 |
|              | 46                              | 長崎県薬介師<br>会薬事情報セ<br>ンター         | 2015/11/10      | 在宅が从患者にみられたせん姿は質数能低下に伴うファモデジンが原因 1905                  | 2016/02/04 |

- (イ)検索結果が表示されたら、タイトル部分をクリックするとテキスト版の情報が表示されます。図、表などの詳細を含んだ情報を表示する場合は、「PDF」をクリックしてください。
- 3. 検索結果の並べ替え
- (ア)事例データ一覧のタイトル部分の「ID」,「記載年月日」、「最終更新日」をクリックする と検索結果の並び替えができます。
- 4. 問い合わせ先
- (ア)操作方法など不明な点は、下記までお問い合わせください。
  日本薬剤師会事務局(広報・情報室)
  電話番号:03-3353-1193 メールアドレス:di@nichiyaku.or.jp